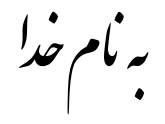

## روش نصب نرم افزار (ALLEGRO PSB 16.5)

فايل Crack را بر روي هارد کپي کرده و اجرا ميکنيم که بعد از اجرا پوشه Cadence ايجاد ميشود که شامل يوشه هاي زير ميباشد:

| LicenseManager | 2 | LicGen | 2 | SPB_16.5 |
|----------------|---|--------|---|----------|
|                |   |        |   |          |

فايل Setup.exeرا اجرا كنيد كه پنجره اي به شكل زير باز ميشود كه License Manager را انتخاب ميكنيم :

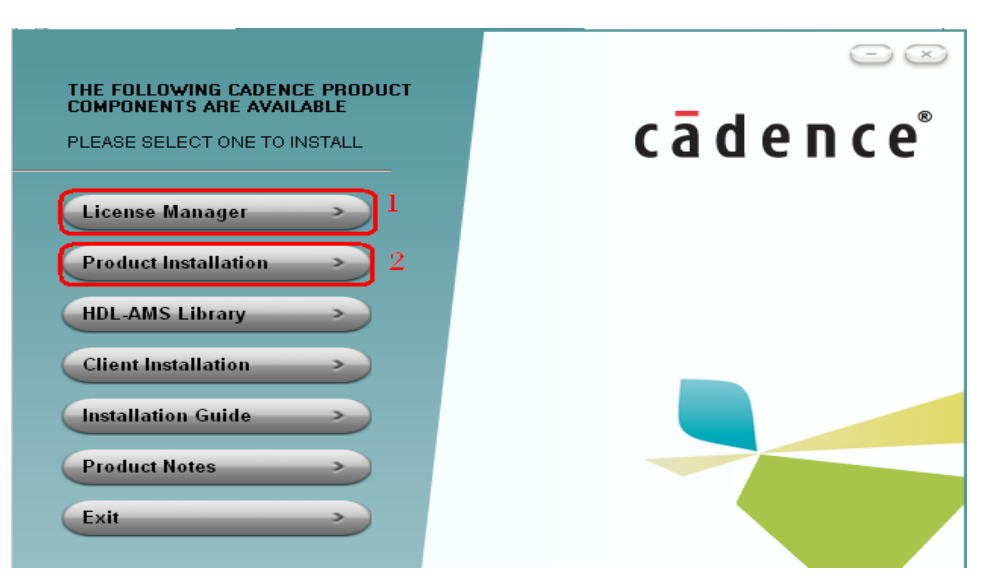

پنجره اي به شكل زير باز ميشود كه با نتخاب گزينه Cancel از آن خارج ميشويم.

| 🖟 Cadence License Server Configuration - Version 1.0.10 🛛 🛛 🗙 |                                                  |  |  |
|---------------------------------------------------------------|--------------------------------------------------|--|--|
| License File Location                                         | cādence                                          |  |  |
| Specify the location of the license file that you ha          | d received from Cadence, then click Next. Browse |  |  |
| Help                                                          | Next > Cancel                                    |  |  |

بعد از اتمام گزینه Finish را انتخاب میکنیم.

حالا گزینه Product installation را انتخاب میکنیم.

بعد از اتمام مراحل بالا پوشه Cadence را از پوشه aspirin در مسيري که برنامه نصب شده است کپي ميکنيم (C:\Cadence ) از مسير زير فايل LicenseManager.cmd را اجرا ميكنيم كه پنجره اي به شكل زير باز و بسته ميشود:

C:\Cadence\Cadence\LicenseManager

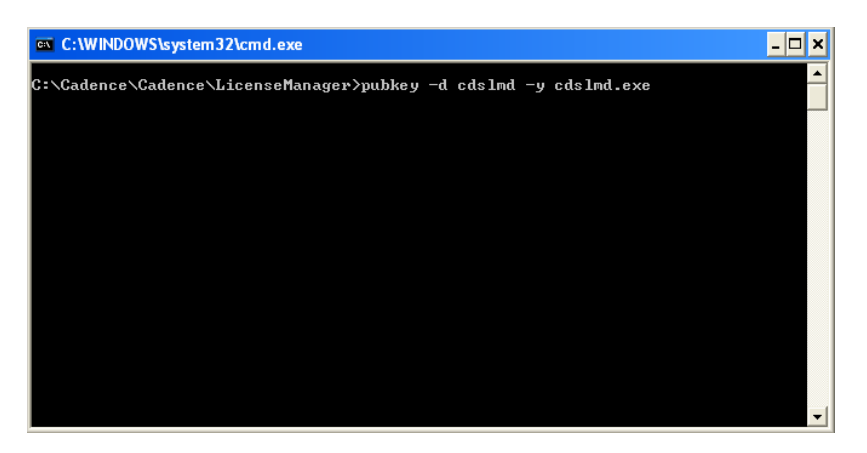

از مسير زير فايل Tools.cmd را اجرا ميكنيم كه پنجره اي به شكل بالا باز و بسته ميشود:

## C:\Cadence\Cadence\SPB\_16.5\tools

از مسیر زیر فایل src.lic را از طریق Notepad باز میکنیم و مانند شکل زیر this-host را پاک کرده و نام کامپیوتر خود را وارد کرده و بعد از Save کردن پنجره مربوطه را میبندیم.

## C:\Cadence\Cadence\LicGen

| 📕 src.lic - Notepad                                                                                                    |  |
|----------------------------------------------------------------------------------------------------|--|
| File Edit Format View Help                                                                                                    |  |
| SERVER THIS-host ID=07071982 5280                                                                                                    |  |
| FEATURE 100 cds1md 16.5 permanent 999 SIGN2="1600 0D4A 58BF 87B1 \<br>080C 1D00 FADE F841 A56C 94B9 A611 F472 EEA5 D6CE F86E 0832 \<br>BC31 6DF0 16D9 A1C6 48A2 757D C723 F93C AC03 0800 FB04 D4C3 \<br>195E C396" |  |
| FEATURE 111 cdslmd 16.5 permanent 999 SIGN2="1600 0D4A 58BF 87B1 \<br>080c 1D00 FADE F841 A56c 94B9 A611 F472 EEA5 D6CE FB6E 0832 \<br>BC31 6DF0 16D9 A1C6 48A2 757D C723 F93C AC03 0800 FB04 D4C3 \<br>195E C396" |  |
| FEATURE 11400 cds]md 16.5 permanent 999 SIGN2="1600 0D4A 58BF 87B1 \<br>080C 1D00 FADE F841 A56C 94B9 A611 F472 EEA5 D6CE FB6E 0832 \                                                                              |  |

نکته: براي پيدا کردن نام کامپيوتر بر روي My Computer راست کليك کرده و گزينه Properties را انتخاب ميکنيم . پنجره اي به شکل زير باز ميشود که در قسمت Computer Name ميتوانيم نام کامپوتر خود را ببينيم (حتماً دقت کنيد که در وارد کردن نام حروف کوچك و بزرگ بايد رعايت شود)

| System Properties                                                                   |                              |                       | ? 🛛         |  |
|-------------------------------------------------------------------------------------|------------------------------|-----------------------|-------------|--|
| System Restore                                                                      | Automa                       | atic Updates          | Remote      |  |
| General Co                                                                          | mputer Name                  | Hardware              | Advanced    |  |
| Windows uses the following information to identify your computer<br>on the network. |                              |                       |             |  |
|                                                                                     | For example: "<br>Computer". | 'Kitchen Computer'' ( | or ''Mary's |  |
| (Full computer name:                                                                | TEST.                        |                       |             |  |
| Workgroup:                                                                          | JAVAN                        |                       |             |  |

حالا با اجراي فايل LicGen.cmd از مسير زير فايل license.lic ساخته ميشود:

## C:\Cadence\Cadence\LicGen

فایل License Server Configuration Utility را از مسیر زیر اجرا میکنیم:

Start -> Programs -> Cadence -> License Manager -> License Server Configuration Utility

پنجره اي به شكل زير باز ميشود كه بايد از طريق آن آدرس فايل license.lic را به آن بدهيم:

| 🖟 Cadence License Server Configuration - Version 1.0.10 🛛 🛛 🔀                                                  |                                         |  |
|----------------------------------------------------------------------------------------------------|-----------------------------------------|--|
| License File Location                                                                                          | cādence                                 |  |
| Specify the location of the license file that you had<br>License File<br>C:\Cadence\Cadence\LicGen\license.lic | received from Cadence, then click Next. |  |
| Help                                                                                                    | Next > Cancel                           |  |

پنجره اي به شكل زير باز ميشود كه گزينه Next را انتخاب ميكنيم

| 🖟 Cadence License Server Configuration                       |                                   |  |  |
|--------------------------------------------------------------|-----------------------------------|--|--|
| License Server Data                                          | cādence                           |  |  |
| Specify the license server information in t                  | he fields below, then click Next. |  |  |
| Port Number:         Host Name:           5280         TEST. | Host ID:<br>ID=07071982           |  |  |
| Log File: C:\Cadence\LicenseManage                           | r\debug.log Browse                |  |  |
| Optional<br>Options File:                                    | Browse                            |  |  |
| Vendor Daemon Port Number:                                   |                                   |  |  |
| Help < Back                                                  | Next > Cancel                     |  |  |
|                                                              |                                   |  |  |

حالا بنجر هاي باز ميشودكهLicenseجديدي را كه ساخته ايم در آن نمايش ميدهد كه با انتخاب گزينه Finish از آن خارج ميشويم .

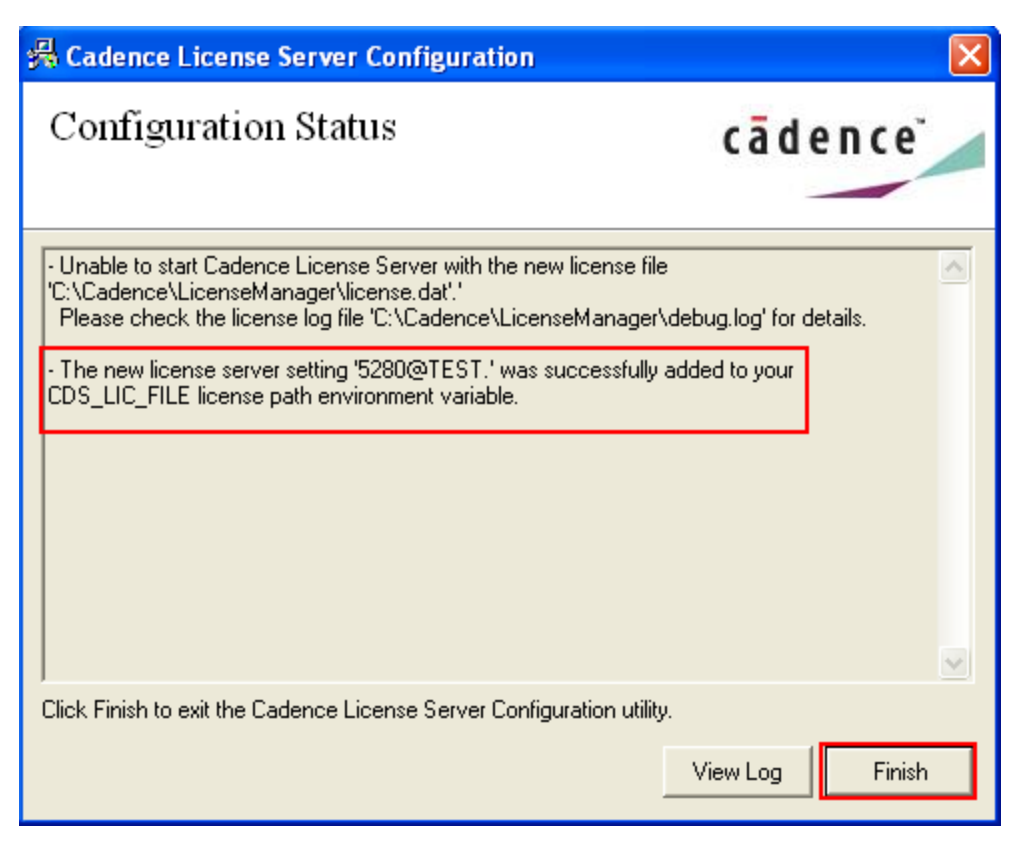

\* برنامه قابل استاده برای ثنا کاربر عزیز می باشد\* \* جوان الکترونیک\*

TEL: 66728460 & 66712719 FAX: 66711319